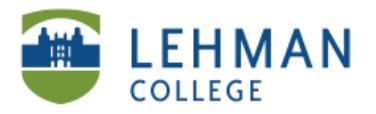

EDUCATIONAL TECHNOLOGY SCHOOL OF EDUCATION

## **Start and End an Assessment**

In Notebook: Click on Response tab on the side menu > Click Start this assessment now

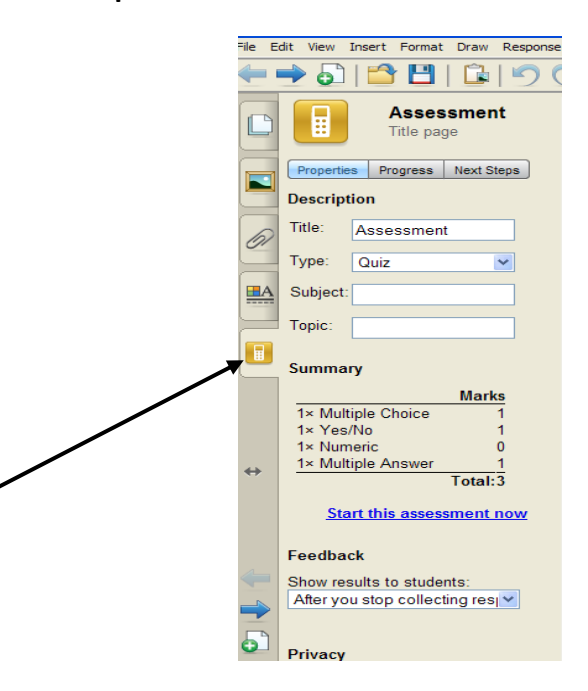

> Click Show next to Still waiting for: to find out who is not finished.

|   | Assessment<br>Question 4 of 4      |
|---|------------------------------------|
|   | Properties Progress Next Steps     |
|   | In Progress:                       |
| 6 | Duration: 00:01:46                 |
|   | E All students have answered       |
|   | Still waiting for: ( <u>Hide</u> ) |
|   | All students have finished.        |
| • | Results preview: (Show)            |
|   | Stop this assessment               |

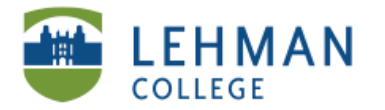

EDUCATIONAL TECHNOLOGY SCHOOL OF EDUCATION

## To end: Click Stop this assessment

**Review Results: Click View overall results > Next to Details click (Show)** 

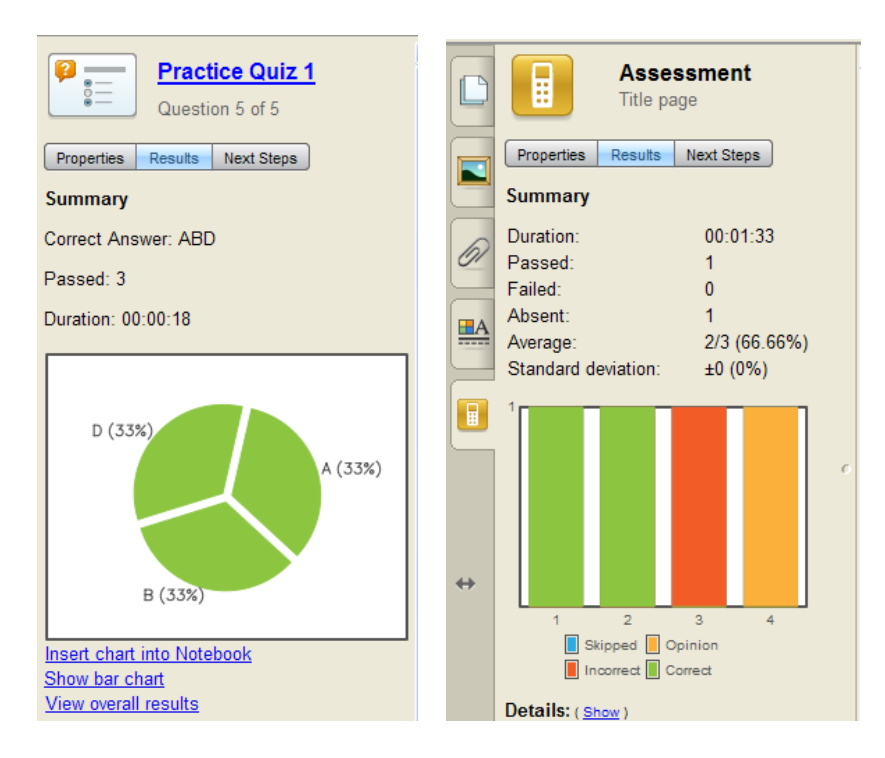

> Click Response > Select Export Results to > Choose Microsoft Excel > Name and Save Excel file

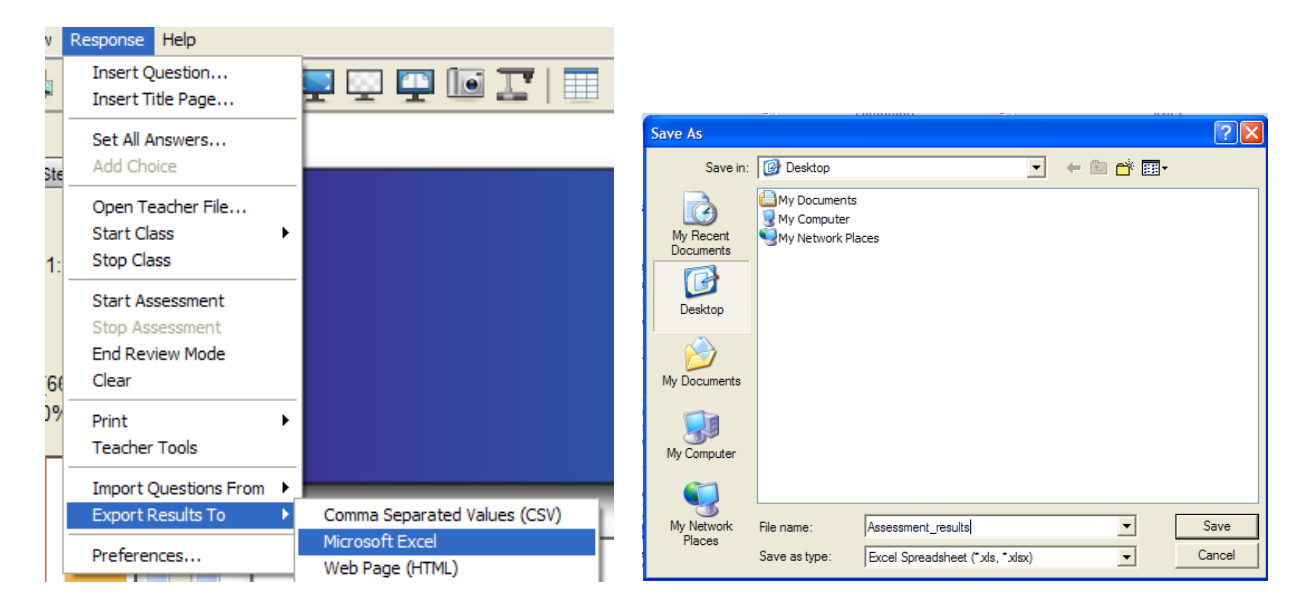